# UTTS KULLANICI DOKÜMANI

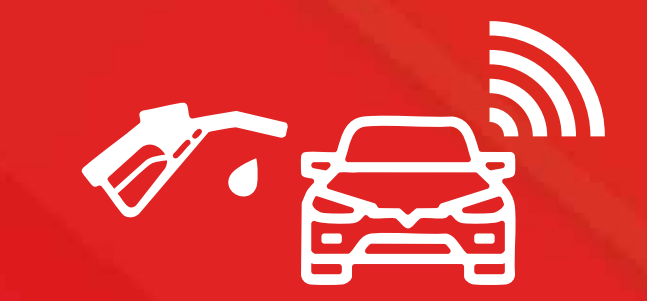

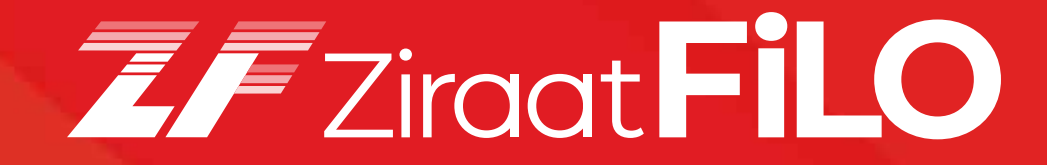

ziraatfilo.com.tr / 0850 353 88 87

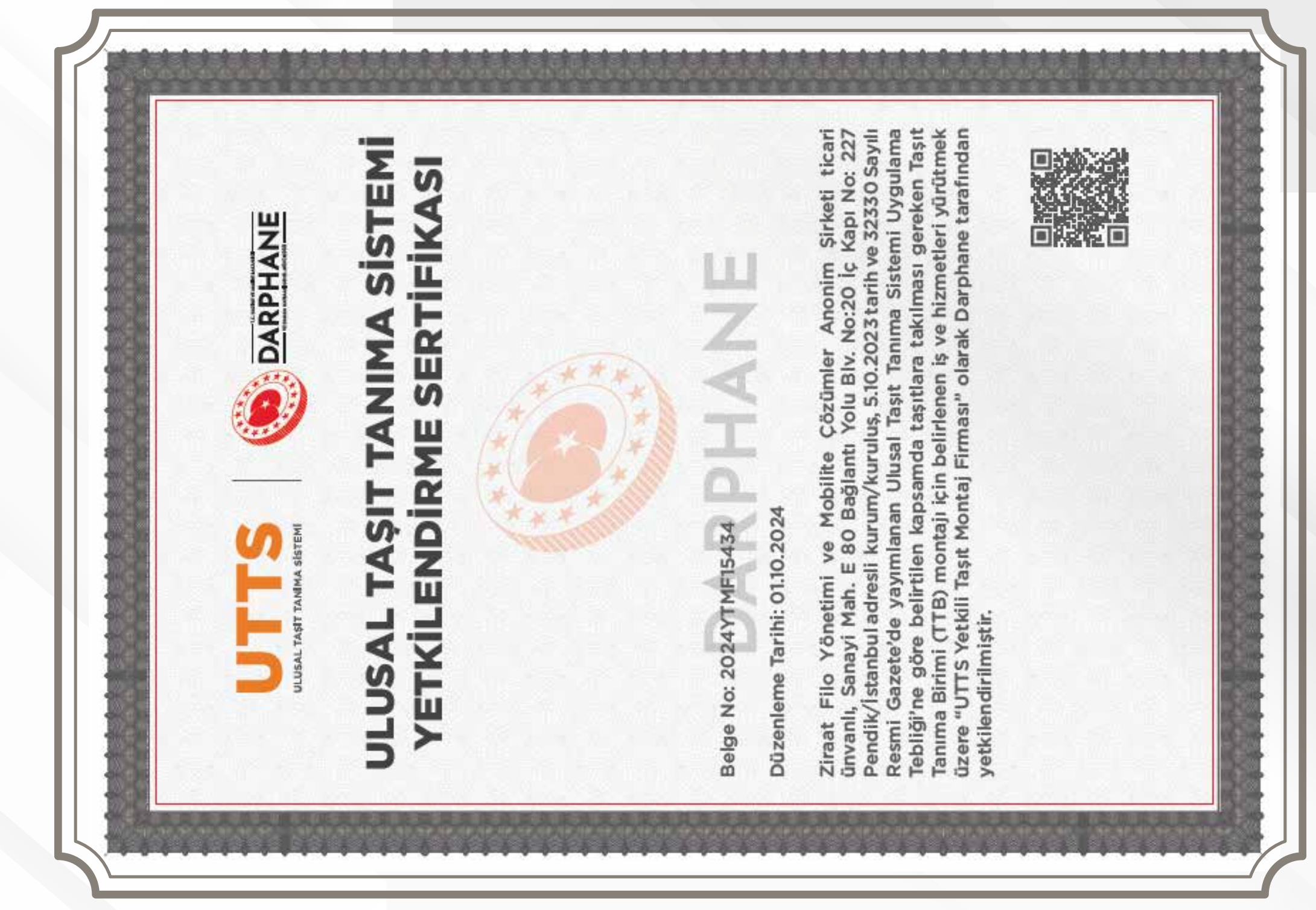

05 Ekim 2023 tarihinde Resmî Gazetede yayımlanarak yürürlüğe giren Ulusal Taşıt Tanıma Sistemi Uygulama Genel Tebliği, akaryakıt piyasasında rekabet eşitliğinin sağlanması ve kayıt dışı ekonomi ile etkin bir şekilde mücadele edilmesi amacıyla akaryakıt istasyonlarında Ulusal Taşıt Tanıma Sistemi ("UTTS") kurulması zorunluluğu getirmiştir.

Söz konusu Tebliğ aynı zamanda, kiralama yoluyla edinilen veya işletmeye dahil olan ve işte kullanılan taşıtlara da 31 Ocak 2025 tarihine kadar Taşıt Tanıma Birimi ("TTB") takılması zorunluluğu getirmiştir.

1-31 Ocak 2025 tarihlerinde kayıt yaptırılması halinde 2025 yılı fiyatları geçerli olup montaj işlemleri 30 Nisan 2025'e kadar tamamlanabilecektir. Bu tarihe kadar UTTS üzerinden yapılmayan akaryakıt giderlerinin vergi indiriminde kullanılması uygulaması devam edecektir.

1 Temmuz 2025'den itibaren trafiğe çıkacak sıfır araçlara ise ithalatçıları ve üreticileri tarafından TTB taktırılması gerekmektedir. Söz konusu araçların plakalarının veya sahiplerinin değişmesi durumunda TTB değişimi zorunluluğu bulunmamaktadır.

Buna göre, mevcut durumda TTB taktırması gereken taşıtlar aşağıdaki tablodaki gibidir:

| TTB Taktırması Gereken Taşıtlar                                                                                                    | Tarih                                        |
|----------------------------------------------------------------------------------------------------|----------------------------------------------|
| Kirolomo voluvla odinilan vava jeletmava dahil olan va jeta kullanılan taavtlar                                                                                                    | En Geç 31 Ocak 2025 (Başvuru)                |
| Kıralama yoluyla edimleri veya işletmeye danlı oları ve işte kullamları taşlıtlar                                                                                                    | En Geç 30 Nisan 2025 (Montaj)                |
| Halihazırda özel taşıt tanıma sistemi kullanan taşıtlar (Akaryakıt istasyonlarının taşıt tanıma sistemini kullanan, ticari veya hususi<br>tüm taşıtlar)                                                                                                    | En Geç 30 Haziran 2025                       |
| 1 Temmuz 2025 tarihinden itibaren ilk defa iktisap edilen, Özel Tüketim Vergisi Kanununa ekli (II) sayılı listedeki mallardan<br>kayıt ve tescile tabi olanlar (ÖTV'ye tabi olan ve 1Temmuz 2025 tarihinden itibaren tescil edilen ticari veya hususi tüm taşıtlar) | Tescil İşlemini Takip Eden Bir Ay İçerisinde |

Bu kapsamda; şirketimiz (ZiraatFİLO), kullanımınızda olan öz mal ve/veya kiralık araçlarınıza TTB cihazlarını kendi lokasyonlarımızda veya firmanızın/kurumunuzun lokasyonlarında monte edebilmektedir.

Darphane tarafından açıklanan birim fiyatlar aşağıdaki tabloda gösterilmekte olup şirketinizce/kurumunuzca www.utts.gov.tr üzerinden yapılması gereken işlemler aşağıda açıklanmıştır.

| Sıra<br>No | Donanım / Hizmet Adı           | Adet | Satış Fiyatı<br>TL (KDV Hariç) |
|------------|--------------------------------|------|--------------------------------|
| 1          | Taşıt Tanıma Birimi (TTB) 2025 | 1    | 1.810                          |

Açıklamalar;

• Ödemeler, Darphane ve Damga Matbaası Genel Müdürlüğü'nün www.utts.gov.tr internet sitesinde belirtilen banka hesabına yapılacaktır.

• Birim fiyatlar, 2025 yılı için geçerlidir. 2026 ve sonraki yıllarda uygulanacak fiyatlar, her yılın başında Türkiye İstatistik Kurumunca bir önceki yıl için belirlenen yıllık Yurt İçi Üretici Fiyat Endeksi (Yİ-ÜFE) oranında artırılacak ve bir yıl süresince uygulanacaktır. Yıllık fiyat artışı ait olduğu yılın 1 Ocak tarihinden itibaren geçerli olacaktır. Birim fiyatlar www.utts.gov.tr internet sitesinde yayımlanacaktır.

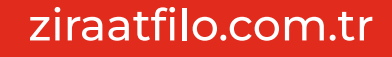

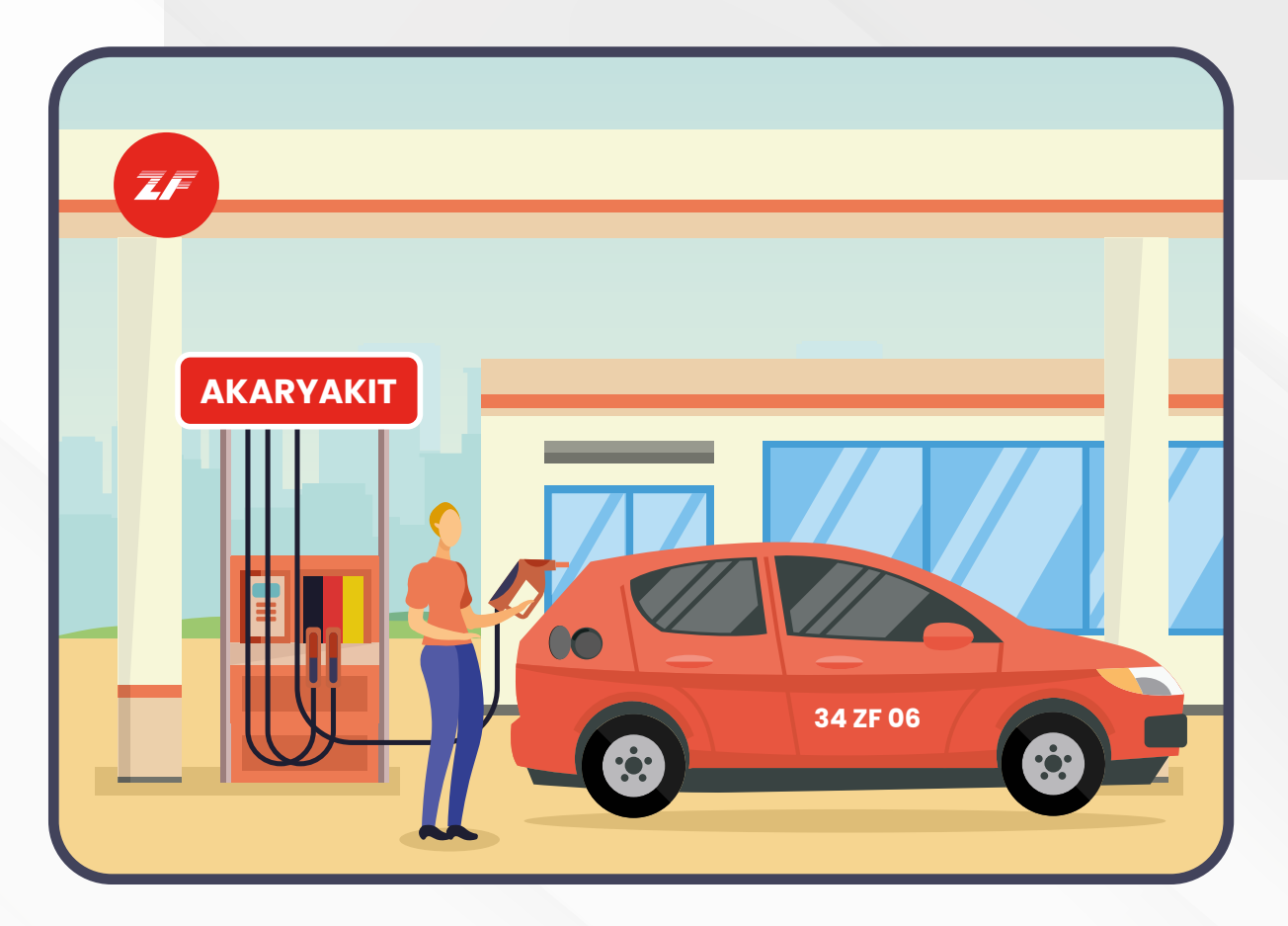

#### TAŞIT SAHİBİ KAYIT EKRANLARI KULLANICI DOKÜMANI

Yetkili Taşıt Montaj Firmaları, UTTS kapsamına giren taşıtların yakıt depo girişi üzerine Taşıt Tanıma Birimi (TTB) cihazı takılması ve bu cihazın Ulusal Taşıt Tanıma Sistemi'ne elektronik olarak tanımlanması hizmetlerini veren firmalardır.

#### ziraatfilo.com.tr

#### UTTS PORTALI ÜZERİNDEN "TAŞIT SAHİBİ MÜKELLEF BAŞVURUSU" ADIMLARI

Firma yetkilisi, **www.utts.gov.tr** adresine giriş yaparak ana sayfada bulunan **"Kayıt Yap"** seçeneğine tıklar ve işlem başlatılır.

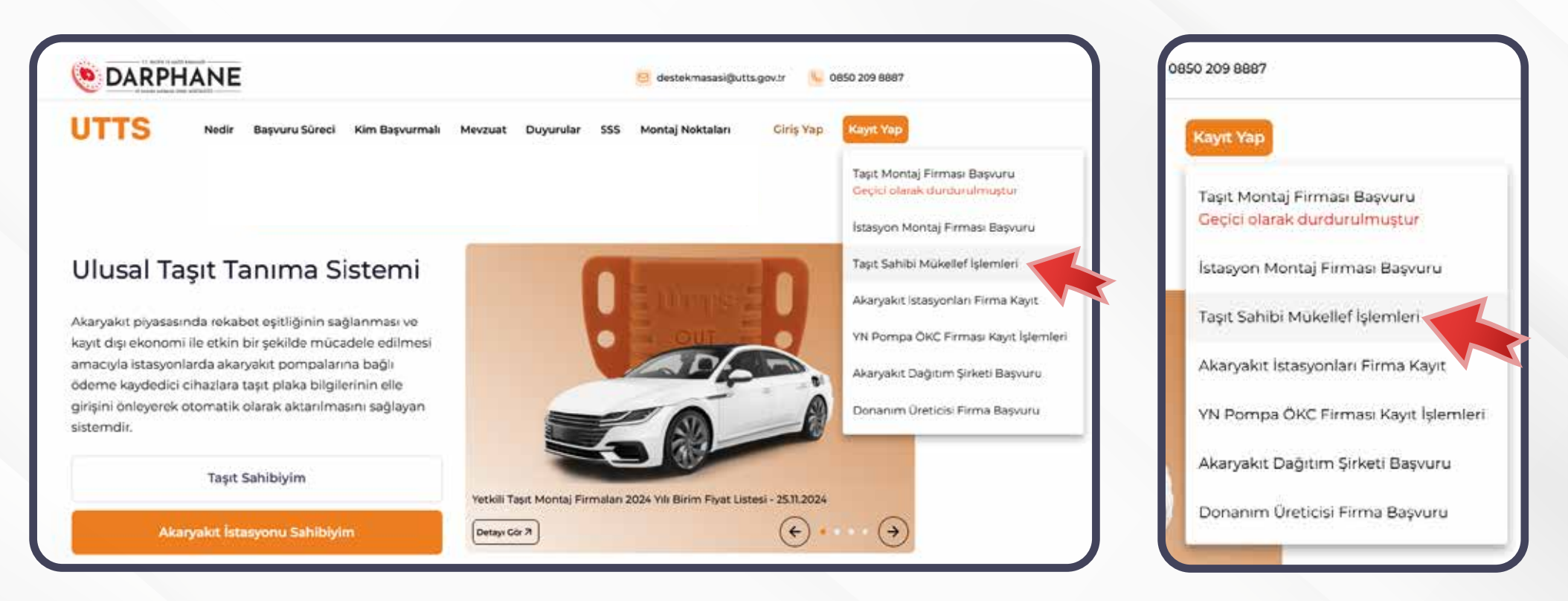

Açılan ekranda "Taşıt Sahibi Mükellef İşlemleri" seçeneğine tıklanarak başvuru işlemine devam edilir.

#### ziraatfilo.com.tr

Açılan ekrandaki kutu işaretlenmeden önce **"Beyan ve Bilgilendirme"** sayfasında yer alan dokümanlar dikkatlice okunmalıdır. Ardından, onay kutusu işaretlenerek **"Devam Et"** butonuna tıklanır.

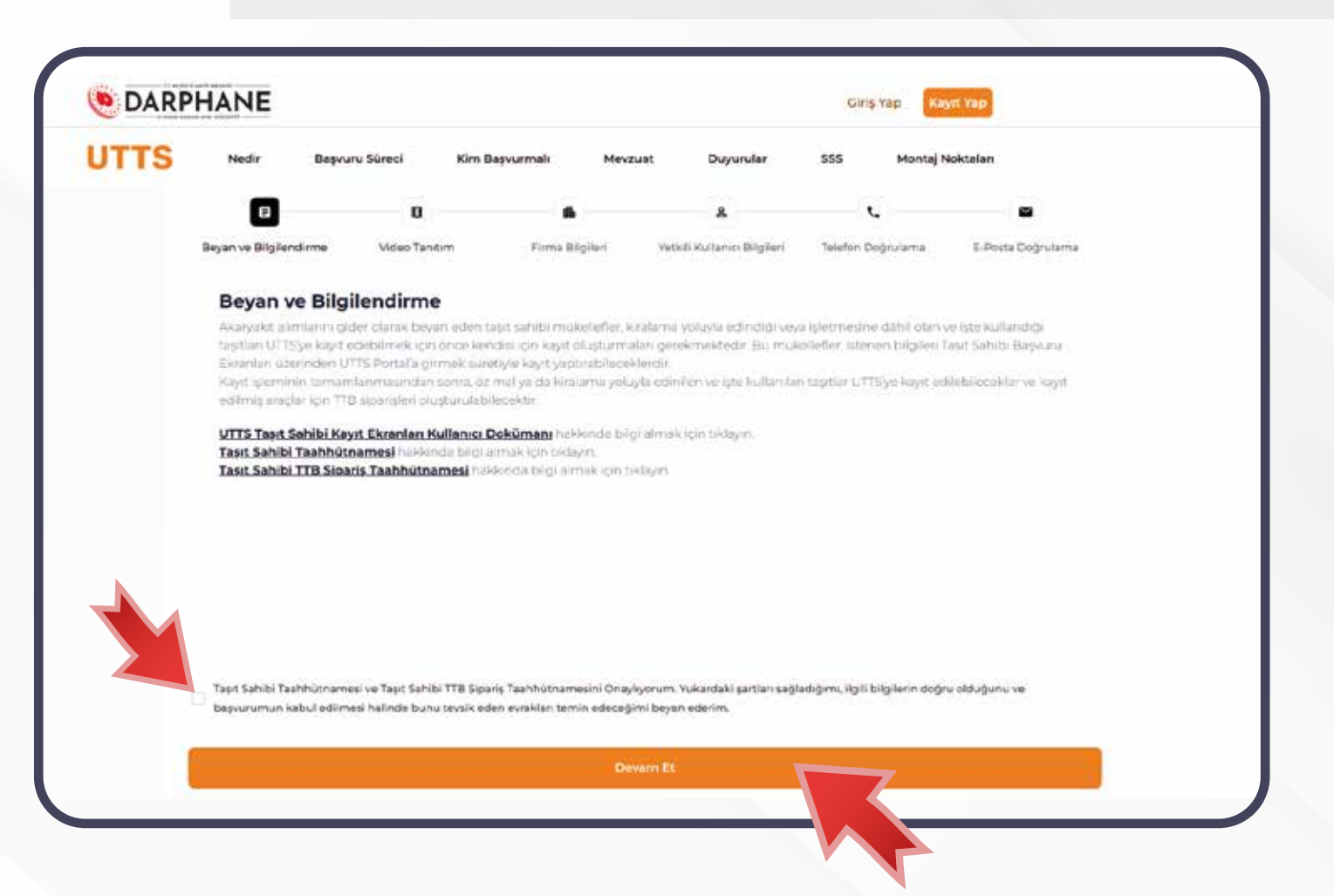

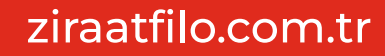

Açılan ekranda **"Video Tanıtımı"** dikkatlice izlenir. Ardından, **"Devam Et"** butonuna tıklanarak başvuru işlemine devam edilir.

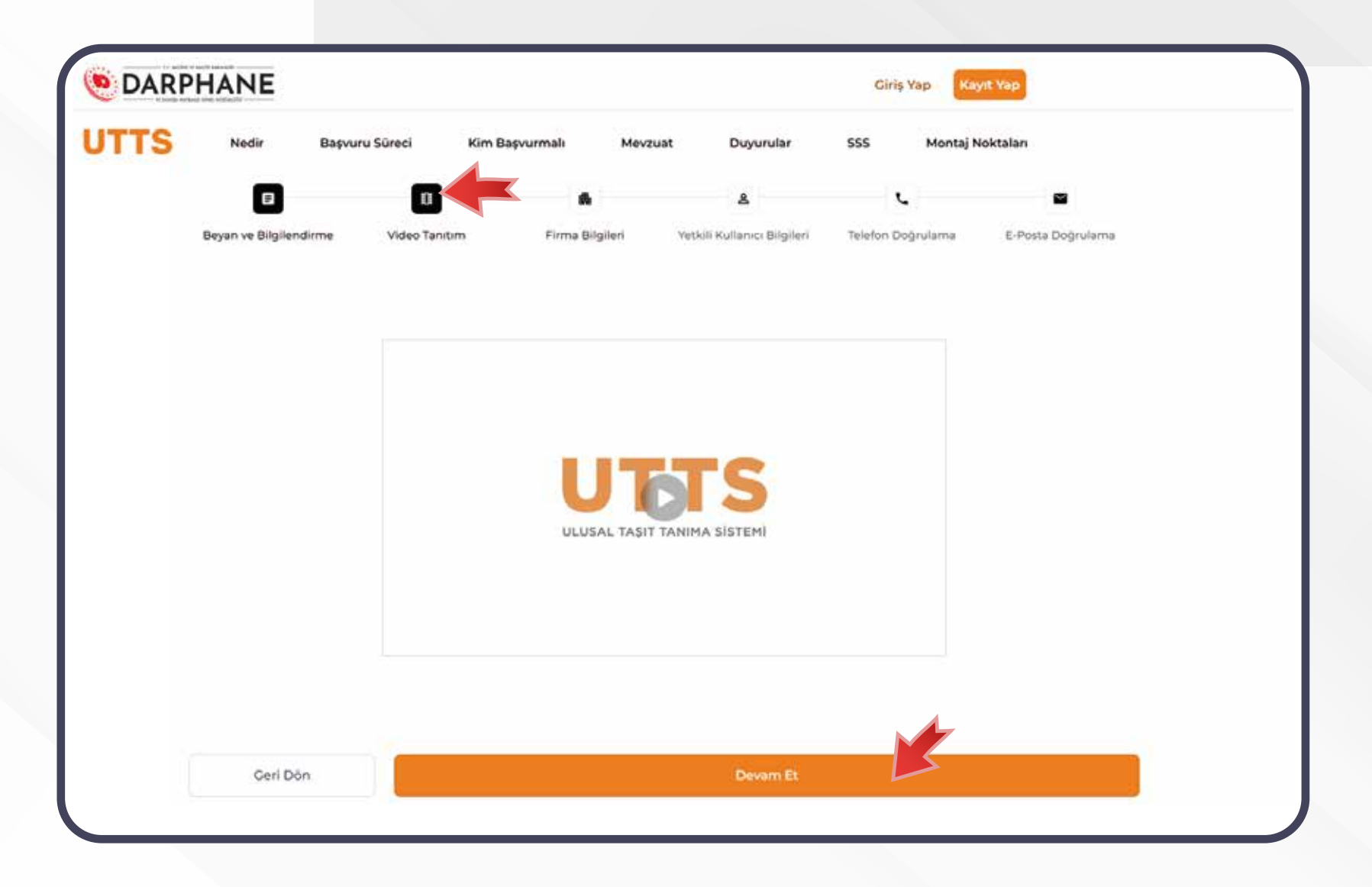

ziraatfilo.com.tr

"Firma Bilgileri" ekranına, yalnızca firma adına başvuru yapma yetkisi olan kişinin (imza yetkilisi) bilgileri girilir. Girilen bilgilerin, firma tarafından yüklenen evrakta yer alan yetkili kişi bilgileriyle uyumlu olup olmadığı kontrol edilir. Ekrandaki tüm alanlar eksiksiz doldurulduktan sonra "Devam Et" butonuna tıklanır.

| 1770 |                     |                       |                       |                      |                          |               |                 |               |
|------|---------------------|-----------------------|-----------------------|----------------------|--------------------------|---------------|-----------------|---------------|
| JITS | Nedir               | Başvuru Süreci        | Kim Başvurmalı        | Mevzuat              | Duyurular                | 555           | Montaj Noktalan |               |
|      | ٠                   | 0                     |                       |                      | \$                       | •             |                 |               |
|      | Beyan ve Bilgilendi | rme Video Tan         | tim Firma             | Bilgileri Yet        | kili Kullanıcı Bilgileri | Telefon Doğru | lama E-Po       | sta Doğrulama |
|      | Firma Bilg          | gileri                |                       |                      |                          |               |                 |               |
|      | UTTS kaydi olu      | şturmak için ezden is | tenlien tüm alahlan t | utfen eksiksiz dold: | tursuz.                  |               |                 |               |
|      | Firma Adi           |                       |                       | Repr                 | Uman 😌                   |               |                 |               |
|      | ÖRNEK FİRMA         | LTD. ŞTİ.             |                       | OR                   | EK OTO SERVÍS            |               |                 |               |
|      | Vergi Dairesi       |                       |                       | Vergi                | Numarata                 |               |                 |               |
|      | PENDIK              |                       |                       | 123                  | 567690                   |               |                 |               |
|      |                     |                       |                       |                      |                          |               |                 |               |
|      |                     |                       |                       |                      |                          |               |                 |               |
|      |                     |                       |                       |                      |                          |               |                 |               |
|      |                     |                       |                       |                      |                          |               |                 |               |
|      |                     |                       |                       |                      |                          |               |                 |               |
|      |                     |                       |                       |                      |                          |               |                 |               |
|      | Geri Dön            |                       |                       |                      | Devam Et                 | LS            |                 |               |

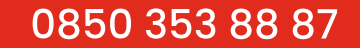

"Yetkili Kullanıcı Bilgileri" ekranında sizden istenilen tüm alanlar eksiksiz doldurulur ve "Devam Et" butonuna tıklanır.

| TTS | Nedir            | Başvuru Süreci               | Kim Başvurmalı              | Mevzuat               | Duyurular                     | SSS Montaj N      | oktaları          |
|-----|------------------|------------------------------|-----------------------------|-----------------------|-------------------------------|-------------------|-------------------|
|     | F                |                              | 0                           | 係                     | 8                             | L                 |                   |
|     | Beyan ve Bilgile | ndirme Video                 | Tanıtım Fin                 | ma Bilgileri          | Yetkili Kullanıcı Bilgileri   | Telefon Doğrulama | E-Posta Doğrulama |
|     | Yetkili k        | Kullanıcı Bilgile            | eri                         |                       |                               |                   |                   |
|     | UTTS kaydı       | oluşturmak için sizde        | n istenilen tüm alanla      | rı lütfen eksiksiz d  | oldurunuz.                    |                   |                   |
|     | Ad               |                              |                             | s                     | oyad                          |                   |                   |
|     | isim             |                              |                             |                       | SOVISIM                       |                   |                   |
|     | Doğum Yılı 🌘     | 0                            |                             | т                     | C Kimlik Numarası/YKN 🥝       |                   |                   |
|     | 1980             |                              |                             |                       | 1234567899                    |                   |                   |
|     | Yeni Şifre       |                              |                             | Ş                     | ifre Doğrulama                |                   |                   |
|     |                  |                              |                             | 0                     |                               |                   | 0                 |
|     | 🕢 Büyük Harl     | f 🥝 Küçük Harf 🕝 Seml        | bol 🕢 Rakam 🕢 Minimu        | m 8 Karakter          |                               |                   |                   |
|     | Aydınlatma       | <u>a Metni</u> 'ni okudum.   |                             |                       |                               |                   |                   |
|     | UTTS A           | <u>çık Rıza Metni</u> kapsar | mında kişisel verilerimin i | işlenmesi ve paylaşı  | lmasına izin veriyorum.       |                   |                   |
|     |                  | eti Onay Metni'ni oku        | dum ve kapsamında kan       | npanyalarla ilgili SM | S, arama ve e-posta ile bilgi | almak istiyorum   |                   |

ziraatfilo.com.tr

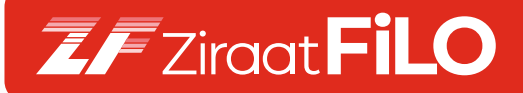

"Telefon Doğrulama" ekranında istenilen telefon numarası girilir ve "Kod Gönder" butonuna tıklanır.

| o DARP | HANE              |                                              |                       |                  |                          | Giriş      | Yap Kayıt | Уар               |
|--------|-------------------|----------------------------------------------|-----------------------|------------------|--------------------------|------------|-----------|-------------------|
| UTTS   | Nedir             | Başvuru Süreci                               | Kim Başvurmalı        | Mevzuat          | Duyurular                | 555        | Montaj No | ktaları           |
|        | F                 | ū                                            |                       |                  | <b>a</b>                 | ٦          |           |                   |
|        | Beyan ve Bilgilen | dirme Video Tan                              | itim Firmal           | Bilgileri Yeti   | kili Kullanıcı Bilgileri | Telefon Do | ğrulama   | E-Posta Doğrulama |
|        | Telefon Do        | o <b>ğrulama</b><br>e başlayabilmeniz için t | elefon numaranızı doğ | rulamanız gerekm | ektedir.                 |            |           |                   |
|        |                   |                                              | -                     | -                |                          |            |           |                   |
|        | +90 123 456 78 9  | 99                                           |                       |                  |                          |            |           | Kod Gönder        |
|        |                   |                                              |                       |                  |                          |            |           |                   |
|        |                   |                                              |                       |                  |                          |            |           |                   |
|        |                   |                                              |                       |                  |                          |            |           |                   |
|        |                   |                                              |                       |                  |                          |            |           |                   |
|        |                   |                                              |                       |                  |                          |            |           |                   |
|        |                   |                                              |                       |                  |                          |            |           |                   |
|        |                   |                                              |                       |                  |                          |            |           |                   |
|        |                   |                                              |                       |                  |                          |            |           |                   |
|        |                   |                                              |                       |                  |                          |            |           |                   |
|        |                   |                                              |                       |                  |                          |            |           |                   |
|        | Geri Dö           | in                                           |                       |                  | Devam Et                 |            |           |                   |

Telefona gelen doğrulama kodu girilir ve **"Devam Et"** butonuna tıklanır.

| 13 | Nedir Başv                                        | uru Sūreci Ki          | m Başvurmalı Me       | vzuat Duyurular             | SSS Mon           | taj Noktaları     |
|----|---------------------------------------------------|------------------------|-----------------------|-----------------------------|-------------------|-------------------|
|    |                                                   | D                      | A                     | 8                           |                   |                   |
|    | Beyan ve Bilgilendirme                            | Video Tanıtım          | Firma Bilgileri       | Yetkili Kullanıcı Bilgileri | Telefon Doğrulama | E-Posta Doğrulama |
| 3  | Telefon Doğrula                                   | ama                    |                       |                             |                   |                   |
|    | Kayıt işlemlerine başlayı                         | abilmeniz için telefen | numaranızı doğrulaman | z gerekmektedir.            |                   |                   |
|    | +90 123 456 78 99                                 |                        |                       |                             |                   | Kod Gönder        |
|    | Doğrulama kodu gelme<br>Tekrar Gönder Oz dakika S | edi mi ?<br>Əsəniye    |                       |                             |                   |                   |
|    |                                                   |                        |                       |                             |                   |                   |

ziraatfilo.com.tr

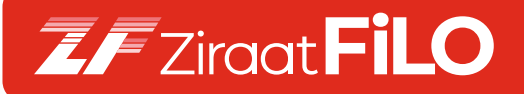

**"E-Posta Doğrulama"** ekranında, kişi e-posta adresini girer ve **noreply@utts.gov.tr** adresinden gelen doğrulama kodunu girdikten sonra **"Devam Et"** butonuna tıklar.

| ITTS | Nedir             | Başvuru Süreci             | Kim Başvurmalı         | Mevzuat        | Duyurular              | SSS M           | lontaj Noktalari      |
|------|-------------------|----------------------------|------------------------|----------------|------------------------|-----------------|-----------------------|
|      | ٠                 | ۵                          |                        |                | 8                      | ۵               |                       |
|      | Beyan ve Bilgilen | dirme Video Taniti         | m Firma Bi             | lgileri Yetkil | li Kullanıcı Bilgileri | Telefon Doğruli | ima E-Posta Doğrulama |
|      | E-Posta Do        | oğrulama                   |                        |                |                        |                 |                       |
|      | Kayıt işlemlerini | e başlayabilmeniz için e n | nailinizi doğrulamanız | gerekmektedir. |                        |                 |                       |
|      | ornek e-postaj    | Rhotmail.com               |                        |                |                        |                 | Kod Cönder            |
|      |                   |                            |                        |                |                        |                 |                       |
|      | E-Posta adresini  | ize geleri doğrulama kod   | unu girin.             |                |                        |                 |                       |
|      | $\Box$            |                            |                        |                |                        |                 |                       |
|      |                   |                            |                        |                |                        |                 |                       |
|      | Doğrularna kod    | u gelmedi mi ?             |                        |                |                        |                 |                       |
|      | Telecor Conder 07 | diekilia 17 seniye         |                        |                |                        |                 |                       |
|      |                   |                            |                        |                |                        |                 |                       |
|      |                   |                            |                        |                |                        |                 |                       |
|      |                   |                            |                        |                |                        |                 |                       |
|      |                   |                            |                        |                |                        |                 |                       |
|      |                   |                            |                        |                |                        |                 |                       |
|      |                   |                            |                        |                |                        |                 |                       |
|      |                   |                            |                        |                |                        |                 |                       |

ziraatfilo.com.tr

Bu aşamaların ardından, kayıt işleminizin başarıyla tamamlandığını gösteren bir ekran görüntülenir, işleme **"Giriş Yap"** butonuna tıklanarak devam edilir.

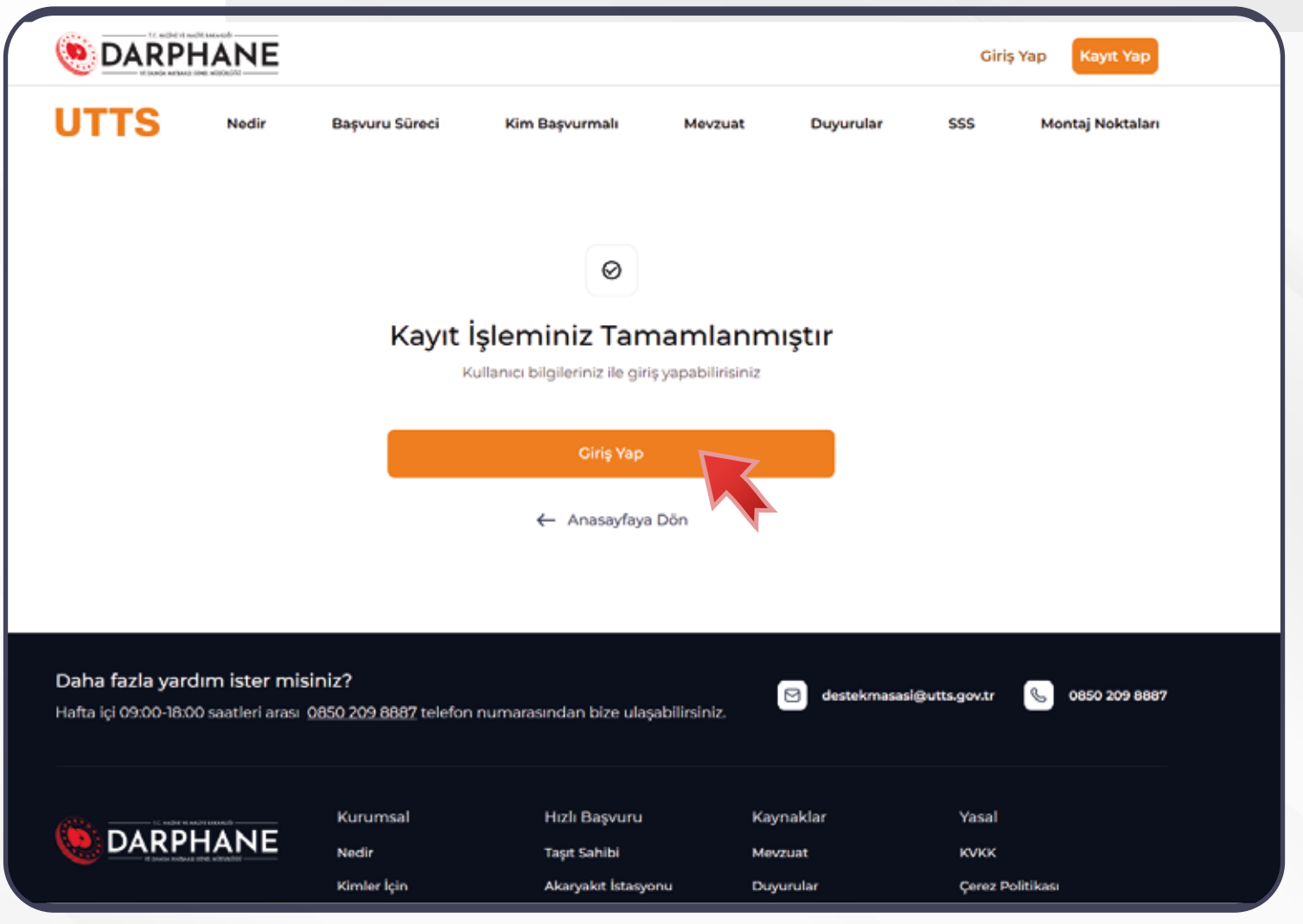

ziraatfilo.com.tr

Kayıt işlemi tamamlandıktan sonra **"IBAN Bilgisi"** ve **"Ünvan"** bilgisi girilir. **"Kaydet ve Devam et"** butonuna tıklanarak işleme devam edilir.

| loş Geldiniz!                                       |                    |
|-----------------------------------------------------|--------------------|
| evam edebilmek için istenilen bilgileri eksiksiz ve | 鱼                  |
| oğru olacak şekilde doldurun.                       | IBAN Bilgisi       |
|                                                     | IBAN               |
| IBAN Bigsi                                          | TR                 |
| C Firma Bilalieri                                   | Onvan              |
| •                                                   | - Linvair (Climità |
| C E-Fatura Mükelletliği                             |                    |
|                                                     | Koydet ve Devam Et |
|                                                     | Çıkış Yap          |
|                                                     | • * *              |
| . 0850 209 8887                                     |                    |
| ) destekmasasi@utts.gov.tr                          |                    |

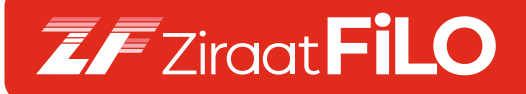

"Firma Bilgileri" girilir ardından "Kaydet ve Devam Et" butonuna tıklanır.

| oş Geldiniz!                                                                       | ¢                              |
|------------------------------------------------------------------------------------|--------------------------------|
| vam edebilmek için istenilen bilgileri eksiksiz ve<br>jru olacak şekilde doldurun. | Firma Bilgileri                |
| IBAN Bilgisi                                                                       | Ilýs     Posta Kedu Girmiz.    |
|                                                                                    | Adres                          |
| Firma Bilgileri                                                                    | Adres                          |
|                                                                                    |                                |
|                                                                                    |                                |
|                                                                                    | Kaydet ve Devam Et             |
|                                                                                    | Kaydet ve Devæm El             |
| , 0850 209 8887<br>1 destekmusasi@utts.gov.tr<br>2024 UTTS                         | Kaydet ve Devam El<br>Geri Don |
| 0850 209 8887<br>destekmasasi@utta.gov.tr<br>2024 UTTS                             | Kaydet ve Devam Et             |

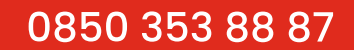

Bu aşamada kişi/firma, **"Evet, E-Fatura Mükellefiyim"** ya da **"Hayır, E-Fatura Mükellefi Değilim"** seçeneklerinden birini seçmelidir. İşleme devam etmek için **"Kaydet ve Devam Et"** butonuna tıklanır.

| oş Geldiniz!                                      |                                                                                                    |
|---------------------------------------------------|----------------------------------------------------------------------------------------------------|
| am edebilmek icin istenilen bilgileri eksiksiz ve |                                                                                                    |
| ru olacak şekilde doldurun.                       | E-Fatura Vergi Mükellefiyim                                                                                                    |
| IBAN Bilgisi                                      | Mesap başvurunuzda yer alan firma bilgierinizin Vergi Levhanızdaki<br>bilgilerlə birəbir uyumlu olduğundan emin olunuz. Eksik veya hatalı<br>bilgiler olması durumunda işlemleriniz aksayabilir, Girdiğiniz bilgiler,<br>fatura kesim süreçlerinde kullanılacaktır. |
| Firma Bilgileri                                   | 🔘 Evet, E-Fatura Mükelleliyim 💿 Hayır, E-Fatura Mükellefi Değilim                                                                                                    |
|                                                   | Käydet wi Devam Et                                                                                                    |
| E-Fatura Mükelleftiği                             |                                                                                                    |
|                                                   | Gen bon                                                                                                    |
|                                                   |                                                                                                    |
|                                                   | · · ·                                                                                                    |
|                                                   |                                                                                                    |
|                                                   |                                                                                                    |
| 650 209 8667<br>estekmasasi@utts.gov.tr           |                                                                                                    |
| 124 UTTS                                          |                                                                                                    |
|                                                   |                                                                                                    |
|                                                   |                                                                                                    |

ziraatfilo.com.tr

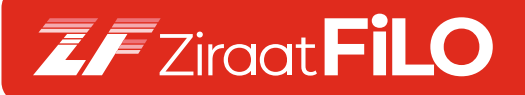

Bilgilerinizin başarıyla tamamlandığını gösteren bir ekran görüntülenir. İşlemlere devam edebilmeniz için **"Ana Sayfaya Git"** butonuna tıklanır.

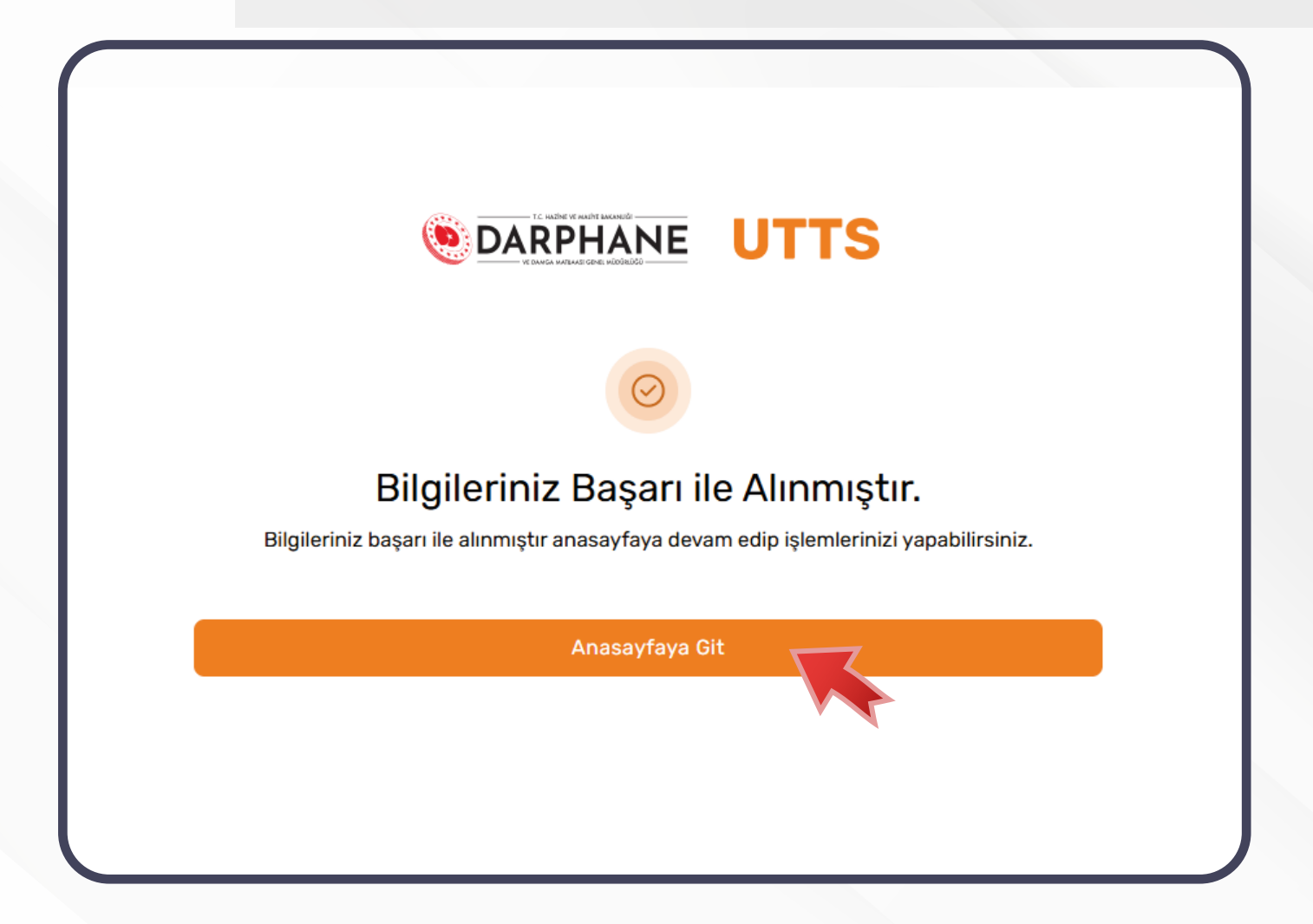

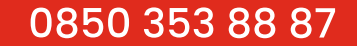

Başvuru yapan kişinin/firmanın talep edilen tüm evrağı sisteme yüklemesi gerekmektedir. Sol üst tarafta bulunan menüden **"Hesabım"** sekmesine girer. **"Hesap Durumu"** sekmesine girdikten sonra evrak yükleme işlemi için **"Belgelerim"** bölümüne geçilir. Bu bölümde istenen tüm evrağı ilgili alana yükler ve **"Belgeleri Onaya Gönder"** butonu tıklanarak evrak yükleme süreci tamamlanır.

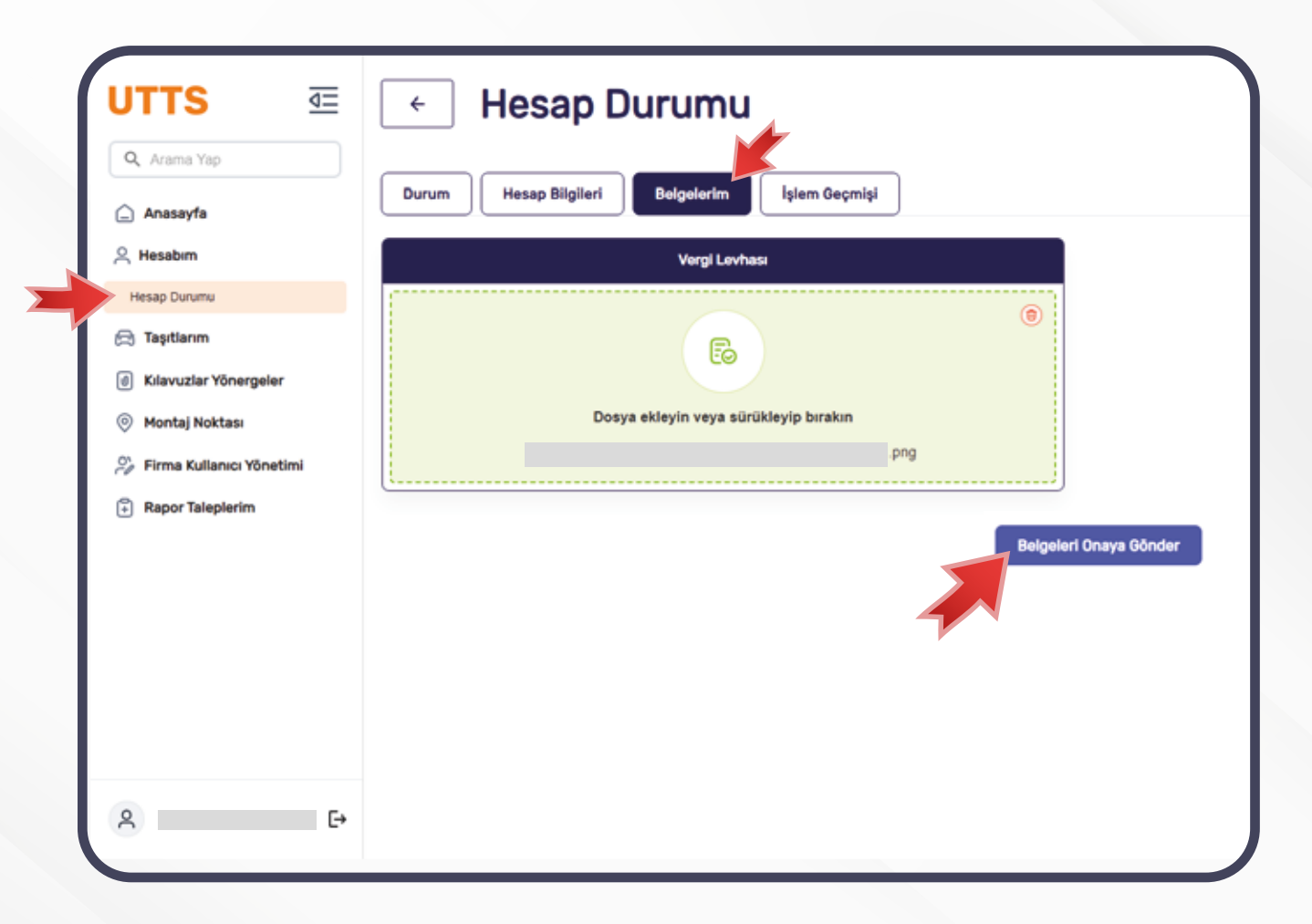

ziraatfilo.com.tr

Evrak yükleme sürecinin tamamlanması için "Evet" butonuna tıklanır ve bir sonra ki adıma geçilir.

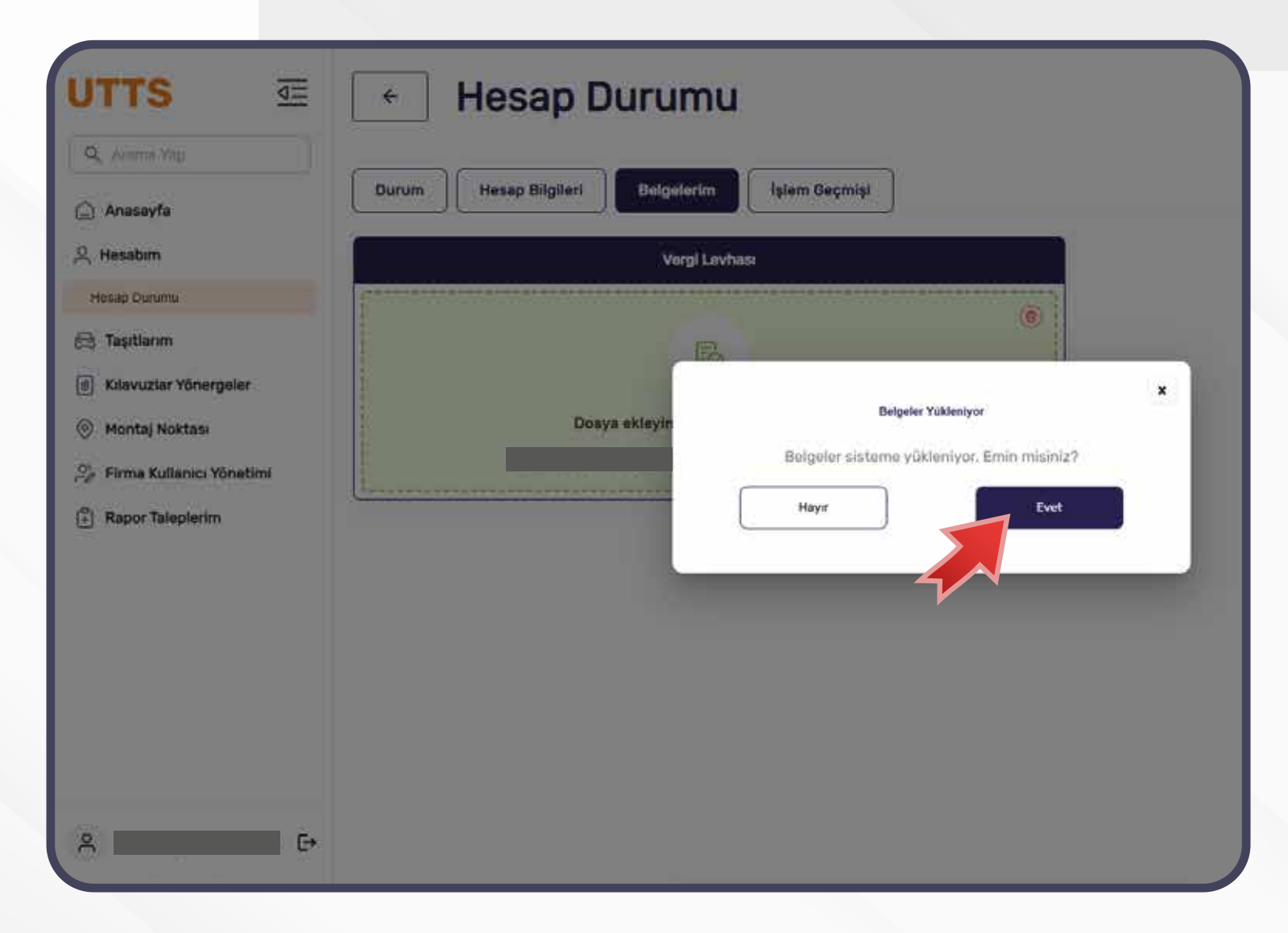

ziraatfilo.com.tr

Taşıt ekleme işlemini tamamlamak için sol kısımda bulunan menüden **"Taşıtlarım"** bölümüne tıklanır ve **"Taşıt İşlemleri"** ekranı görüntülenir. **"Taşıt Ekle"** butonununa tıklanarak taşıt ekleme işlemi gerçekleştirilebilir.

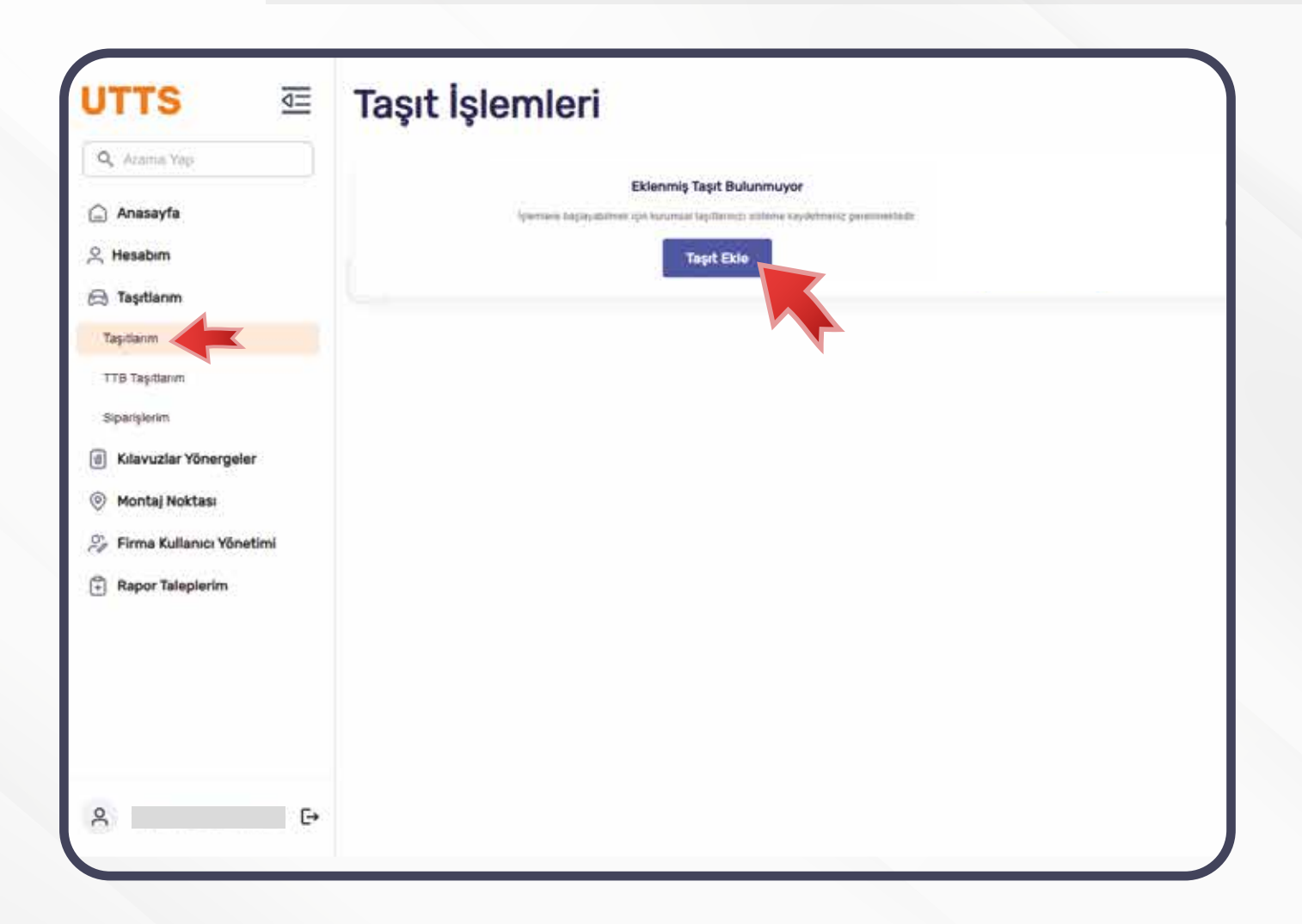

ziraatfilo.com.tr

**"Yeni Taşıt Ekle"** ekranında taşıt bilgilerini girmek için **"Yeni Araç Ekle"** butonuna tıklanır. Çoklu Taşıt Ekleme işlemi için **Excel (XLSX)** ile yükleme yaparak kayıt işlemi de sağlanabilir. Tekli Taşıt Ekleme işlemi için yükleme alanına belirtilen boyutta dosya eklenir ve **"Kaydet"** butonuna tıklanır.

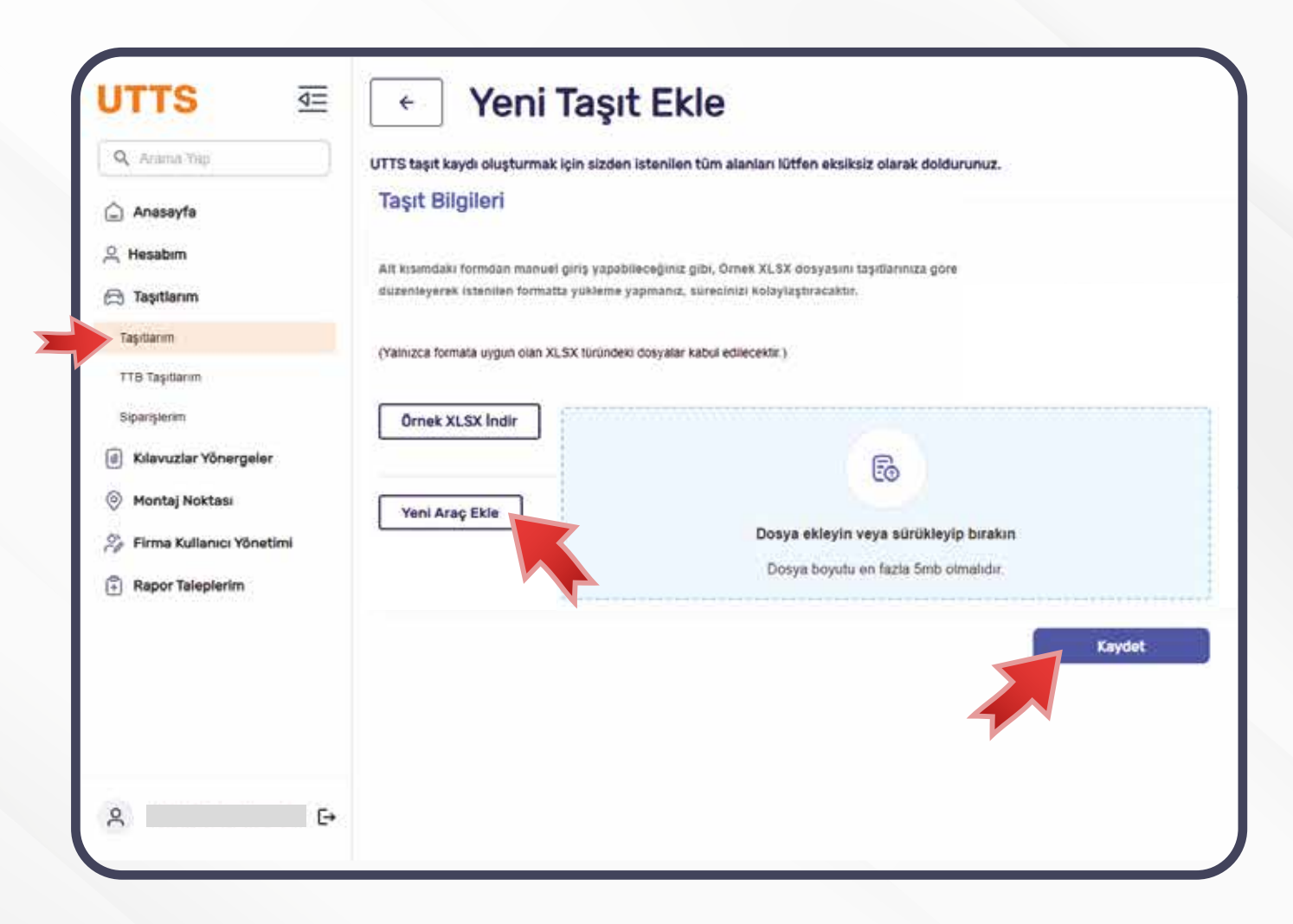

ziraatfilo.com.tr

"(TTB) TAKILACAK TAŞITIN BİLGİLERİ" girildikten sonra "Kaydet" butonuna tıklanır.

|                          | Taşıt Tipi                                                                                                    | т                              | aget Smith                             |                                             | Tapt Plakan                        |    |  |  |  |
|--------------------------|----------------------------------------------------------------------------------------------------|--------------------------------|----------------------------------------|---------------------------------------------|------------------------------------|----|--|--|--|
| Q, Anama Yap             | nyitti                                                                                                    |                                | 1000.000                               |                                             | Topt Poton                         |    |  |  |  |
| ) Anasayfa               | Şasi Numarası 🕢                                                                                                    |                                |                                        |                                             | Ruhsat Numariasi                   |    |  |  |  |
| , Hesabim                | Sast Humanas                                                                                                    |                                |                                        |                                             | Public Nomina                      |    |  |  |  |
| ) Taşıtlarım             | Marka                                                                                                    |                                |                                        | Model                                       |                                    |    |  |  |  |
| Tapitanim                | and the second second s |                                |                                        |                                             | handan                             | ್ಷ |  |  |  |
| TTB Tayllarm             | Model Yas                                                                                                    |                                |                                        |                                             | Taşıt Akaryakıt Depo Giriş Adedi 🚱 |    |  |  |  |
| Spanplerm                |                                                                                                    |                                |                                        | Tensit Advancy of ( 1 Clegar Tenny Avenue). |                                    |    |  |  |  |
| Kılavuzlar Yönergeler    | Yakut Tipi                                                                                                    |                                |                                        | Tayitta LPO Var Hi7 💿                       |                                    |    |  |  |  |
| Montaj Noktasi           | 2001330                                                                                                    |                                |                                        | 10                                          | O Evet O Hayer                     |    |  |  |  |
| Firma Kullanıcı Yönetimi | Sürücü Bilgileri                                                                                                    |                                |                                        |                                             |                                    |    |  |  |  |
| Rapor Taleplerim         | Ad                                                                                                    |                                |                                        |                                             | Soyad                              |    |  |  |  |
|                          | Addeng                                                                                                    |                                |                                        |                                             | Systems,                           |    |  |  |  |
|                          | Telefon Numarasi                                                                                                    |                                |                                        |                                             | E-Posta                            |    |  |  |  |
|                          |                                                                                                    |                                |                                        |                                             | K-Paula admente                    |    |  |  |  |
|                          | Kiracı Firma Bilgileri                                                                                                    |                                |                                        |                                             |                                    |    |  |  |  |
|                          | Eğer araç tarkı bir tüzel kışılık taratına kiralarıdıyı                                                                                                    | sa ve yakit masrafianini karpi | layan firma bu gidarlari vergidan düşə | cekse, lütlen igsi elenlen doldurun         | N2                                 |    |  |  |  |
|                          | Kiracı Firma Vkn/Tokn                                                                                                    |                                |                                        |                                             | Kiraci Firma Unvani                |    |  |  |  |
|                          | staat Freed Wer7taat                                                                                                    |                                |                                        |                                             | Within Firlin Ultranii.            |    |  |  |  |
|                          |                                                                                                    |                                |                                        |                                             |                                    |    |  |  |  |
|                          | Yeni Araç Ekle                                                                                                    |                                |                                        |                                             |                                    |    |  |  |  |
|                          | 1                                                                                                    |                                |                                        |                                             |                                    |    |  |  |  |
|                          |                                                                                                    |                                |                                        |                                             |                                    |    |  |  |  |

Taşıt ekleme işlemini tamamlamak için **"Evet"** butonuna tıklanır ve bir sonra ki adıma geçilir.

|               | Taşıt Tipi                                                                                                    | Tapit Sinifi                                                     |                                                              | Tapt Plakasi                       |  |  |  |
|---------------|----------------------------------------------------------------------------------------------------|------------------------------------------------------------------|--------------------------------------------------------------|------------------------------------|--|--|--|
| Q Arama ras   | TextTel                                                                                                    | · Tapi bird                                                      | 12                                                           |                                    |  |  |  |
| 🛆 Anasayfa    | Şasi Numarası 🕲                                                                                                    |                                                                  |                                                              | Ruhsat Numarasi                    |  |  |  |
| 옷 Hesabim     |                                                                                                    |                                                                  |                                                              | Roand Humana                       |  |  |  |
| 🗇 Tapitlarim  | Marka                                                                                                    |                                                                  |                                                              |                                    |  |  |  |
| Tagitarim     |                                                                                                    |                                                                  |                                                              |                                    |  |  |  |
| TTB Tay flamm | Model Yili                                                                                                    |                                                                  |                                                              | Taşıt Akaryakıt Depo Girtş Adedi 🚳 |  |  |  |
| Späriperm     | Yekkt Tipl         Yekkt Tipl         Yekkt Tipl         Sürücüt Bilgilori         Ad         Ad         Telefon Numarası         +80         -80         Kiracı Firma Bilgilori         öğer araş farkir bir bür bür büre inştik tarafına Avalandı | Başvurunuz gönderilmek üzere<br>bilgilerinizi girdiğini<br>Hayır | t Gönder<br>kayıt altına alınaca<br>ze emin misiniz?<br>Evet | acaktır. Tüm                       |  |  |  |
|               | Kiracı Firma Vkn/Tokn                                                                                                    |                                                                  |                                                              | Kiraci Firma Unvani                |  |  |  |
|               |                                                                                                    |                                                                  |                                                              |                                    |  |  |  |
| A [+          | Yeni Araç Ekle                                                                                                    |                                                                  |                                                              |                                    |  |  |  |

ziraatfilo.com.tr

Görüntülenen liste içerisinde, sağ tarafta bulunan göz simgesine tıklandığında **"Taşıtlarım"** ekranı açılır. Bu ekranda kaydedilmiş taşıtlar görüntülenebilir ve gerekli evraklar eklenebilir. İşlemi tamamlamak veya bir sonraki adıma geçmek için **"Git"** butonuna tıklanmalıdır.

| UTTS 🔤                                    | Taşıtlar         | Im          |                  |                 |               |                 |                 |
|-------------------------------------------|------------------|-------------|------------------|-----------------|---------------|-----------------|-----------------|
| Q, Arama-Yap                              | Tagit Pakimi     | ٩           | Ruhist Normalian | Q See Harristee | ۹ O           |                 | Yeni Taşıt Ekle |
| 🛆 Anasayfa                                | Başvoruyu Yapan  |             | Tagit Plakasi    | Tayıt Tiçi      | Şəsi Numarası | Ruheat Nematase |                 |
| 옷 Hesabim                                 |                  |             |                  | BÎNEK ARAÇ      |               |                 | © 1             |
| Taşıtlarım                                | Toplam 1 Kayıt H | ier Sayfada | 10 +             |                 |               |                 | 2 1 5 1 Cor     |
| TTB Taşıtlarım                            |                  |             |                  |                 |               |                 |                 |
| Sipanşleram                               |                  |             |                  |                 |               |                 |                 |
| d Kılavuzlar Yönergeler                   |                  |             |                  |                 |               |                 |                 |
| Montaj Noktasi     Sima Kullanio Visatimi |                  |             |                  |                 |               |                 |                 |
| Rapor Talepterim                          |                  |             |                  |                 |               |                 |                 |
|                                           |                  |             |                  |                 |               |                 |                 |
|                                           |                  |             |                  |                 |               |                 |                 |
|                                           |                  |             |                  |                 |               |                 |                 |
|                                           |                  |             |                  |                 |               |                 |                 |
| ዳ 🕒                                       |                  |             |                  |                 |               |                 |                 |
|                                           |                  |             |                  |                 |               |                 |                 |

ziraatfilo.com.tr

"Taşıtlarım" bölümüne tıklanır ve ardından "Taşıt Belgeleri" bölümünden evrak yüklenir. Evrak yükleme işlemini başlatmak için "Belgeleri Gönder" butonuna tıklanır.

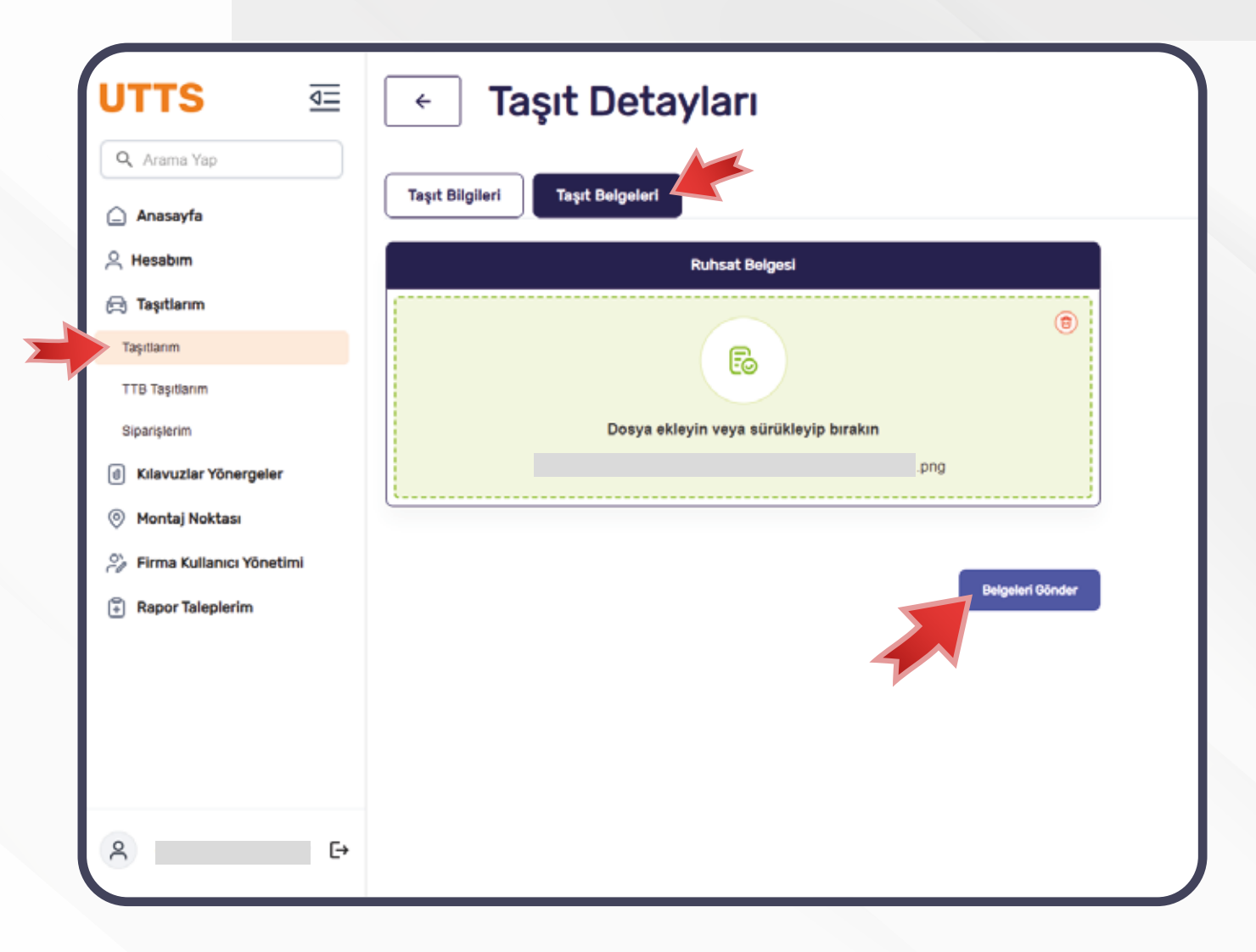

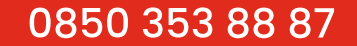

Belge yükleme işlemini tamamlamak için "Evet" butonuna tıklanır ve bir sonraki adıma geçilir.

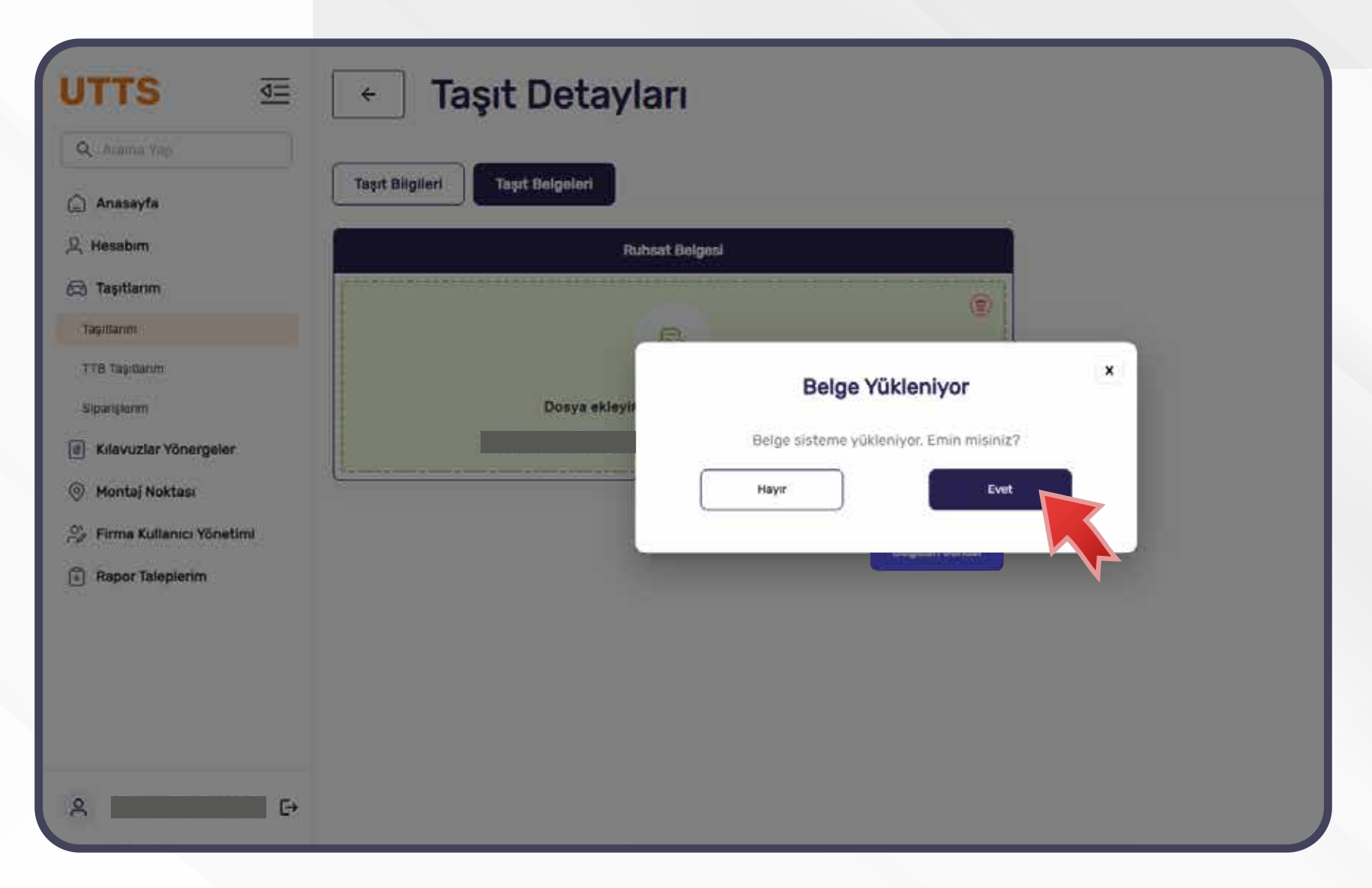

ziraatfilo.com.tr

Sol menüdeki **"Taşıtlarım"** başlığı altındaki **"Siparişlerim"** alanına tıklanır. Eğer sipariş oluşturulmamışsa **"Yeni Sipariş Oluştur"** butonuna tıklanarak işlem başlatılır. Sipariş, yalnızca UTTS **"Taşıtlarım"** alanına kaydedilmiş taşıtlar için oluşturulabilir. Taşıt sahibi, **"Yeni Sipariş Oluştur"** butonuna tıkladığında sipariş sürecinin birinci adımına yönlendirilir. Sipariş süreci toplamda altı adımdan oluşmaktadır.

| UTTS 🔤                     | Siparişlerim                                                                                     |
|----------------------------|--------------------------------------------------------------------------------------------------|
| Q. Acama Yap               |                                                                                                  |
| 🚊 Anasayfa                 | Saatece käyitti täyittäi ijin sipariy ohiptussattan. Täyttarim alasindan täyit bilgis eklenettää |
| ,റ Hesabim                 |                                                                                                  |
| 🚍 Taşıtlarım               | Sipariş Edilen Bir ürün Bulunmuyor                                                               |
| Taşıtlarım                 | Yeni Sipariş Oluştur                                                                             |
| TTB Taşıtlarım             |                                                                                                  |
| Siparişlerim               |                                                                                                  |
| Kilavuzlar Yönergeler      |                                                                                                  |
| Montaj Noktasi             |                                                                                                  |
| 🍣 Firma Kullanıcı Yönetimi |                                                                                                  |
| Rapor Taleplerim           |                                                                                                  |
|                            |                                                                                                  |
|                            |                                                                                                  |
|                            |                                                                                                  |
|                            |                                                                                                  |
| 2                          |                                                                                                  |

ziraatfilo.com.tr

 $\mathbf{\Sigma}$ 

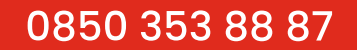

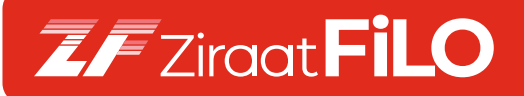

İstenilen taşıt bilgileri girilir ve **"Devam Et"** butonuna tıklanır.

| Q. Avarna Yap                                            |                 | in olpanş                 |                                 |               |                         |                  |          |
|----------------------------------------------------------|-----------------|---------------------------|---------------------------------|---------------|-------------------------|------------------|----------|
| 🛆 Anasayfa                                               | Taşıt Bilgileri | TTB Bipangi N             | ontaja Gölükecek Kaja<br>majaon | Sipariy Ozeli | (*)<br>Ödniss Yörlanned | Oderne Hilgiller |          |
| Taşıtlarım<br>Taşıtlarım<br>TTB Taşıtlarım               | Pana            | k için Taşıt Plakası<br>Q |                                 |               | • Avail.TTH             | Nderdi:          | - 0      |
| Siparişlerim<br>Kılavuzlar Yönergeler     Montai Noktaşı | Kaldır          | L Marka AUDI              | Model, RS Settal Akdif T        | TB AdedL 0    |                         |                  |          |
| Firma Kullanıcı Yönetimi                                 |                 |                           |                                 |               |                         |                  | Devam Et |
| 2 ⊡                                                      |                 |                           |                                 |               | x 🕕 x                   |                  |          |

ziraatfilo.com.tr

Sipariş sürecinin ikinci adımında, ilgili taşıt için talep edilen TTB adedi seçilir. TTB adedi, taşıt sahibinin UTTS'ye taşıtlarını tanımlarken belirttiği depo adedi ile sınırlıdır. TTB adedi belirlendikten sonra **"Devam Et"** butonuna tıklanarak üçüncü adıma geçilir.

| Azama Yap                                                        | 0                | 0                 | <u>.</u>                           | (i)           | (4)                 |             |       |
|------------------------------------------------------------------|------------------|-------------------|------------------------------------|---------------|---------------------|-------------|-------|
| Anasayfa                                                         | Taşın Milgilevi  | TTB Sipanyi       | Montage Gebonicek Kay<br>Triggleri | training Gene | Oderner Yülüböniett | Come fagues |       |
| Hesabim                                                          | Seçilen Taşıtla  | ar İçin TTB Adet  | i Seçiniz                          |               |                     |             |       |
| Taşıtlarım<br>aşıtlarım<br>TB Taşıtlarım                         | Taga Plakasi Ara | ۹ (               | 5                                  |               |                     |             |       |
| Sapansterim                                                      |                  |                   |                                    |               |                     | TTB Adedi   |       |
| Kılavuzlar Yönergeler                                            | Rutsat no:       | Marita AUDI Model | RS Sensi Akat TTB Adedi. 0         |               | 6                   | 13          |       |
| Montaj Noktası<br>- Firma Kullanıcı Yönetimi<br>Rapor Taleplerim |                  |                   |                                    |               |                     |             |       |
| E•                                                               | Gerl             |                   |                                    |               |                     | Deva        | im Et |

Üçüncü adımda, taşıtı montaj noktasına götürecek kişinin bilgileri girilir ve **"Devam Et"** butonuna tıklanır. Eğer sürücü bilgisi, taşıtı montaja götürecek kişiyle aynıysa herhangi bir değişiklik yapılması gerekmez.

| Avama Yap                                    |                         |                               | 0                                       | 100                          |                 |                 |   |
|----------------------------------------------|-------------------------|-------------------------------|-----------------------------------------|------------------------------|-----------------|-----------------|---|
| Anasayfa                                     | Taget Integrates        | TTR Signed                    | Montaja Götürecek Kişi<br>Bilisteri     | Sapara Circu                 | Oderne Vonessen | Oderne Degliert |   |
| lesabim                                      | Taşıtı montaja götüreci | ek kişi ile sürücü ayın k     | işi değil ise lütteri taşıtı montaja gö | Wrecek kişi bilgilerini giri | niz.            |                 |   |
| <b>Taşıtlarım</b><br>şıtlarım                | Taşıtı Montaj N         | loktasına Göt                 | ürecek Kişi Bilgisi                     |                              |                 |                 |   |
| TB Taşıtlarım<br>İparişlerim                 | Tapi Plakasi Ata        | ٩                             | 0                                       |                              |                 |                 |   |
| Kilavuzlar Yönergeler<br>Montaj Noktasi      | Kaldır                  |                               |                                         |                              |                 |                 |   |
| Firma Kullanıcı Yönetimi<br>Rapor Taleplerim | Montaja Gö              | türecek Kişi Bilgile<br>Sovet | HTI<br>Telefon Numaries: E              | -posta Adresi:               |                 |                 | 0 |
|                                              |                         |                               |                                         |                              |                 |                 |   |
|                                              |                         |                               |                                         |                              |                 |                 |   |
|                                              |                         |                               |                                         |                              |                 |                 |   |

ziraatfilo.com.tr

Sipariş sürecinin dördüncü adımında, taşıt sahipleri sipariş özetine ulaşır. Sipariş özeti; toplam fiyat bilgisi ve talep edilen toplam TTB adedini içerir. Sipariş özeti incelendikten sonra **"Ödeme Adımına Geç"** butonuna tıklanarak **"Ödeme Yöntemleri"** adımına geçilir.

Eğer **"Ödeme Adımına Geç"** butonuna tıklandıktan sonra ödeme gerçekleştirilmezse, sipariş durumu **"Ödeme Bekliyor"** olarak güncellenir. Taşıt sahibi, ödeme bekleyen siparişlerini silme yetkisine sahiptir.

| Arama Yagi                 | 0               | 0                   | 0                                      | 0                         |                          | ()             |                   |
|----------------------------|-----------------|---------------------|----------------------------------------|---------------------------|--------------------------|----------------|-------------------|
| Anasayfa                   | Tagé Dapare     | TTO REPAYS          | Montage Existingenetic Kage<br>Mission | Siparts Ozeb              | Ödense Yttelsenkelt      | Octore fulgeen |                   |
| Hesabim                    | 0               |                     |                                        |                           |                          |                |                   |
| Tagitianm                  | O osene acircui | Getwenen ebaut sign | virzi tentro edina. Odene apini        | na pecilipanz takonoe sip | wit office deficationer. |                |                   |
| Tarş tlarım                | Sipariş Özeti   |                     |                                        |                           |                          |                |                   |
| TTE Taptianm               |                 |                     |                                        |                           |                          |                |                   |
| Sparslerm                  |                 | (accession) (ac     |                                        |                           |                          |                | TTB Adedt 1       |
| I) Kılavuzlar Yönergeler   | Runost no       | Marke AUQC Me       | det RS Sensi                           |                           |                          |                |                   |
| 🕘 Montaj Noktasa           |                 |                     |                                        |                           |                          |                |                   |
| 🖗 Firma Kullanıcı Yönetimi |                 |                     |                                        |                           |                          |                |                   |
| Rapor Taleplerim           |                 |                     |                                        |                           |                          |                |                   |
|                            |                 |                     |                                        |                           |                          |                |                   |
|                            | Tanlam TTR Ad   | edi                 |                                        |                           |                          |                |                   |
|                            | Toplam Tutar    | edi                 |                                        |                           |                          |                | 1                 |
|                            |                 |                     |                                        |                           |                          |                |                   |
|                            | Geri            |                     |                                        |                           |                          |                | Ödeme Adımına Geç |

ziraatfilo.com.tr

**"Ödeme Yöntemleri"** adımı, sipariş sürecinin dördüncü adımıdır ve bu adımda bir ödeme yöntemi seçilmesi gerekmektedir. Taşıt sahipleri için EFT/Havale ile ödeme seçeneği sunulmaktadır.

EFT/Havale ile ödeme yapmak isteyen taşıt sahibi, ödeme yöntemini seçtikten sonra "Siparişi Tamamla" butonuna tıklanır.

| UTTS 🗉                                                                                         | . ↔ Öde        | me Yö                  | ntemi                             |             |                                   |                        |   |
|------------------------------------------------------------------------------------------------|----------------|------------------------|-----------------------------------|-------------|-----------------------------------|------------------------|---|
| Q. Arama Yap                                                                                   | Kanga Banganan | <b>О</b>               | Mootaja Gemercek Kija<br>Bilganji | Sporie Card | O<br>Öderne Yörnemien             | (a)<br>Özersz Bispinet |   |
| Taşıtlarım<br>Taşıtlarım                                                                       | Ödeme Yöntem   | leri<br><sup>Dde</sup> |                                   |             | Sipariş Özeti<br>Toplam TTB Adedi |                        | i |
| Siparşlenim<br>(ii) Kılavuzlar Yönergeler                                                      |                |                        |                                   |             | Toplam Tutar                      | Siparişi Tamamla       |   |
| <ul> <li>Montaj Noktası</li> <li>Firma Kullanıcı Yönetimi</li> <li>Rapor Talepierim</li> </ul> |                |                        |                                   |             | 2                                 |                        |   |
|                                                                                                |                |                        |                                   |             |                                   |                        |   |
|                                                                                                |                |                        |                                   |             |                                   |                        |   |
|                                                                                                |                |                        |                                   |             |                                   |                        |   |

ziraatfilo.com.tr

Ödemeyi gerçekleştireceği hesap bilgileri ekranda görüntülenir. Ödeme tamamlandıktan sonra, **"Sipariş Detayına Git"** butonuna tıklayarak detay ekranına yönlendirilir.

Ödemesi başarılı bir şekilde tamamlanan taşıt sahiplerinin, taşıt eklerken tanımladıkları sürücü bilgisi veya taşıtı montaja götürecek kişinin e-posta adresine ve telefon numarasına **"TTB Dijital Montaj Kartı"** iletilir.

| Arama Yap                          | (                                                                                                    | ~                                                  |                                                                                  |  |
|------------------------------------|----------------------------------------------------------------------------------------------------|----------------------------------------------------|----------------------------------------------------------------------------------|--|
| Anasayfa                           | Siparisiniz 0                                                                                                    | lusturulmustur                                     |                                                                                  |  |
| Hesabım<br>Taşıtlarım<br>Fastlarım | EFT/ Havale işlemini gerçekleştirdikleri sonra ödemeniz kontrol edilec<br>gönderilecektir. Daha sonra, taşıt montaja göt | cektir. Ödeme onaylandı<br>ürülmeli ve montaj kodu | ğında, montaj kodu montaja gidecek kişiye SMS Be<br>teknisyenle paylaşılmalıdır. |  |
| TB Taştlarım<br>Sporişlərim        | Signarig                                                                                                    | Detayına Git                                       |                                                                                  |  |
| Kilavuzlar Yönergeler              | Ödama Bilailari                                                                                                    |                                                    |                                                                                  |  |
| Montaj Noktasi                     | oderne bilgieri                                                                                                    |                                                    | Siparia Ozeti                                                                    |  |
| Firma Kullanıcı Yönetimi           | Sipariş Numarası                                                                                                    | E                                                  | Toplam TTB Adedi                                                                 |  |
| Repor Talepierim                   | Para transferi yaparken sipariş numarasını açıklama kosnuna girmeniz gerekmektedir.                                      | U.                                                 | Topiam Tutar                                                                     |  |
|                                    | Hesap Adı                                                                                                    |                                                    |                                                                                  |  |
|                                    |                                                                                                    | 'n                                                 |                                                                                  |  |
|                                    | IBAN                                                                                                    |                                                    |                                                                                  |  |
|                                    |                                                                                                    | G                                                  |                                                                                  |  |
|                                    |                                                                                                    |                                                    |                                                                                  |  |

ziraatfilo.com.tr

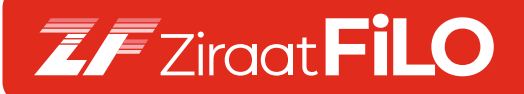

Bu sayfada sipariş detayı görüntülenir.

| JTTS 🔤                                    | e UTT                 | S10              | 73 No'lu Sip    | oariş Detay                      |                        |         |
|-------------------------------------------|-----------------------|------------------|-----------------|----------------------------------|------------------------|---------|
| 🛆 Anasayta                                | Plata .               | ٩                | TTÜ Mottaj Kobi | Q, tibuly (                      | Durama 🕞               | 5       |
| 으, Hesabim                                | Paka                  | TTD Montay Kosta | Moritaj Zamara  | Montaja Götlarecek Kişi          | Siparty Donume         |         |
| B) Taşıtlarım                             |                       | 0.00°            | 22              |                                  | · ODEME KOWTROLEDILIYO | a 0     |
| TTB Tagdanm                               | Toplam 1 Kayıt Her Sa | ryfade T0 =      |                 |                                  |                        | EBB 🗐 💽 |
| Siperiplerim                              |                       |                  |                 | Montaj Noktasını Görüntülemek İç | in Tiklayın            |         |
| <ul> <li>Kılavuzlar Yönergeler</li> </ul> |                       |                  |                 |                                  |                        |         |
| Montaj Noktasi                            |                       |                  |                 |                                  |                        |         |
| 🌮 Firma Kullanıcı Yönetimi                |                       |                  |                 |                                  |                        |         |
| 🕆 Rapor Taleplerim                        |                       |                  |                 |                                  |                        |         |
|                                           |                       |                  |                 |                                  |                        |         |
|                                           |                       |                  |                 |                                  |                        |         |
|                                           |                       |                  |                 |                                  |                        |         |
|                                           |                       |                  |                 |                                  |                        |         |
|                                           |                       |                  |                 |                                  |                        |         |
|                                           |                       |                  |                 |                                  |                        |         |
|                                           |                       |                  |                 |                                  |                        |         |
|                                           |                       |                  |                 |                                  |                        |         |

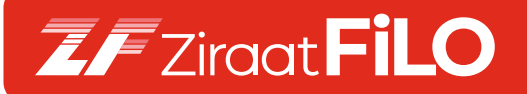

**Dijital TTB montaj kartı;** taşıta ait bilgiler, QR kodu ve TTB montaj kodunu içerir. Taşıt sahibi, taşıtı montaja götürdüğünde bu evrağı ibraz etmelidir.

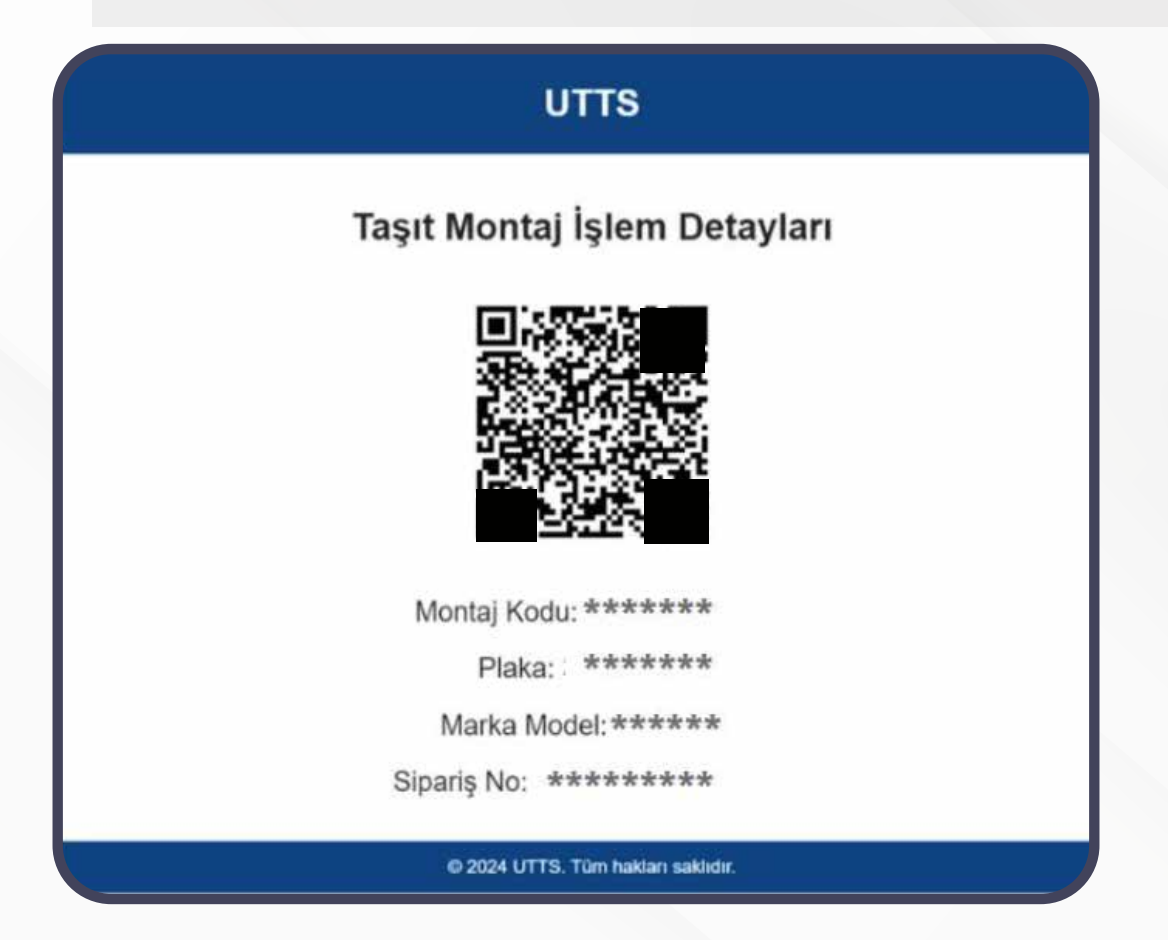

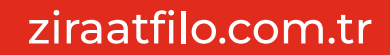

#### TAŞIT SAHİBİ İÇİN UTTS BAŞVURU SÜRECİ

Kayıt İşlemi

Yakıt harcamalarını gider olarak gösterecek taşıt sahipleri, **utts.gov.tr** adresinde **"Kayıt Yap - Taşıt Sahibi Mükellef işlemleri"** sekmesinden bilgileri doldurur.

Bu işlem, taşıt sahibi adına yetkili kişi tarafından gerçekleştirilir.

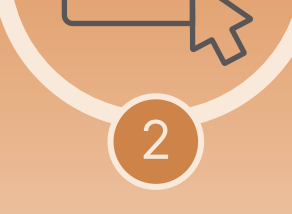

#### Hesap Onay Süreci

Taşıt sahibi, doğrulama işlemini tamamladıktan sonra **"Giriş Yap"** butonundan sisteme giriş yapar, istenen bilgileri doldurur.

Hesabın onayı için vergi levhası **"Hesabım"** menüsü üzerinden sisteme yüklenir ve Darphane'ye ibraz edilir.

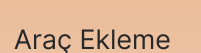

3

Vergi levhası yükleme işleminden sonra, **"Taşıt Ekle"** menüsünden sistemi kaydedilmek istenen araçların bilgilerini eksiksiz doldurur.

Her aracın ruhsatını sisteme yükleyerek araç ekleme işlemini tamamlar.

# 

Taşıt Tanıma Birimi (TTB) Siparişi

Kaydedilen araçlara TTB montajı için, **"Siparişlerim"** menüsünden ilgili araçlar seçilir.

Taşıtı montaja götürecek kişi ile sürücü aynı kişi değilse, montajı gerçekleştirecek kişinin bilgileri sisteme girilir

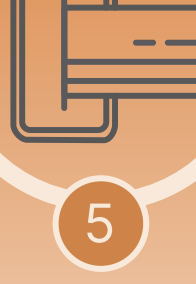

#### Ödeme İşlemi

Ödeme aşamasında, Havale / ETF veya kredi kartı seçeneklerinden biri tercih edilir. Havale/EFT yöntemi tercih edilirse, açıklama kısmına sipariş numarası yazılmalıdır.

Ödeme, Darphane tarafından onaylandığında, taşıt sahibine taşıt montaj kodu iletilir.

# 6 Montaj İşlemi

UTTS

Firma yetkilisi, **utts.gov.tr**'de yayınlanan Yetkilendirilmiş Taşıt Montaj Firmalarından kendisine en uygun noktayı seçer.

Taşıt sahibi, Yetkilendirilmiş Taşıt Montaj Noktasına, taşıt montaj kodunu gösterir ve montaj işlemi gerçekleştirilir. Bu aşamada ek bir ücret talep edilmez.

#### ziraatfilo.com.tr

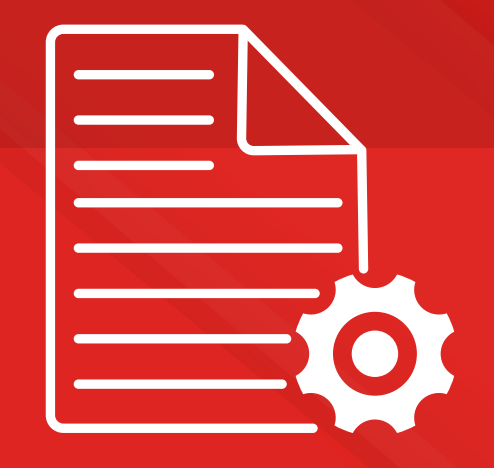

#### Detaylı Bilgi İçin:

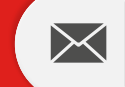

utts@ziraatfilo.com.tr

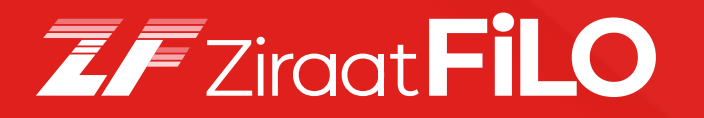

ziraatfilo.com.tr / 0850 353 88 87